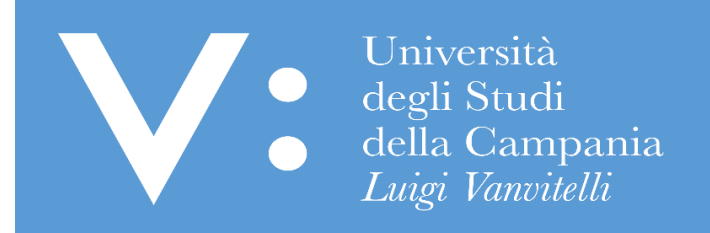

## GUIDA PER IL RECUPERO DELL'USERNAME E LA RIGENERAZIONE DELLA PASSWORD PER L'ACCESSO AI SERVIZI WEB

Ripartizione Gestione Carriere e Servizi agli Studenti Ufficio Anagrafe Studenti Universitari e Contribuzione Studentesca UNIVERSITA' DEGLI STUDI DELLA CAMPANIA "LUIGI VANVITELLI" Qualora tu abbia già effettuato una registrazione ai servizi web dell'Ateneo, anche se la stessa è riconducibile ad un'operazione effettuta in un anno accademico precedente (ad es. nel caso in cui tu abbia prodotto una domanda di iscrizione ad un precedente concorso, in questo o in un anno accademico precedente), il sistema ti riconosce. In tali casi dovrai effettuare esclusivamente il Login ai servizi web, utilizzando le credenziali di accesso già in tuo possesso.

1) Nel caso in cui tu abbia dimenticato la password o l'username, accedi al sito <u>www.unicampania.it</u> e clicca su "Servizi per studenti":

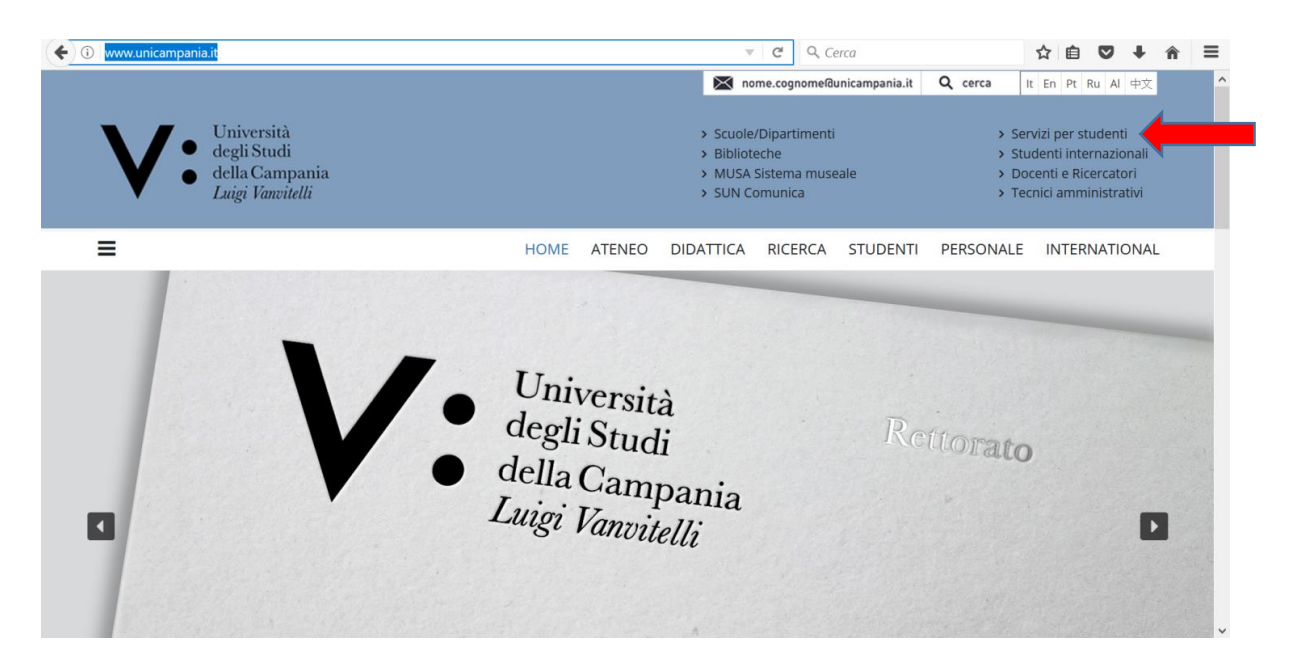

2) Clicca su "CONCORSI ON LINE" E POI SU "ACCEDI AL SERVIZIO":

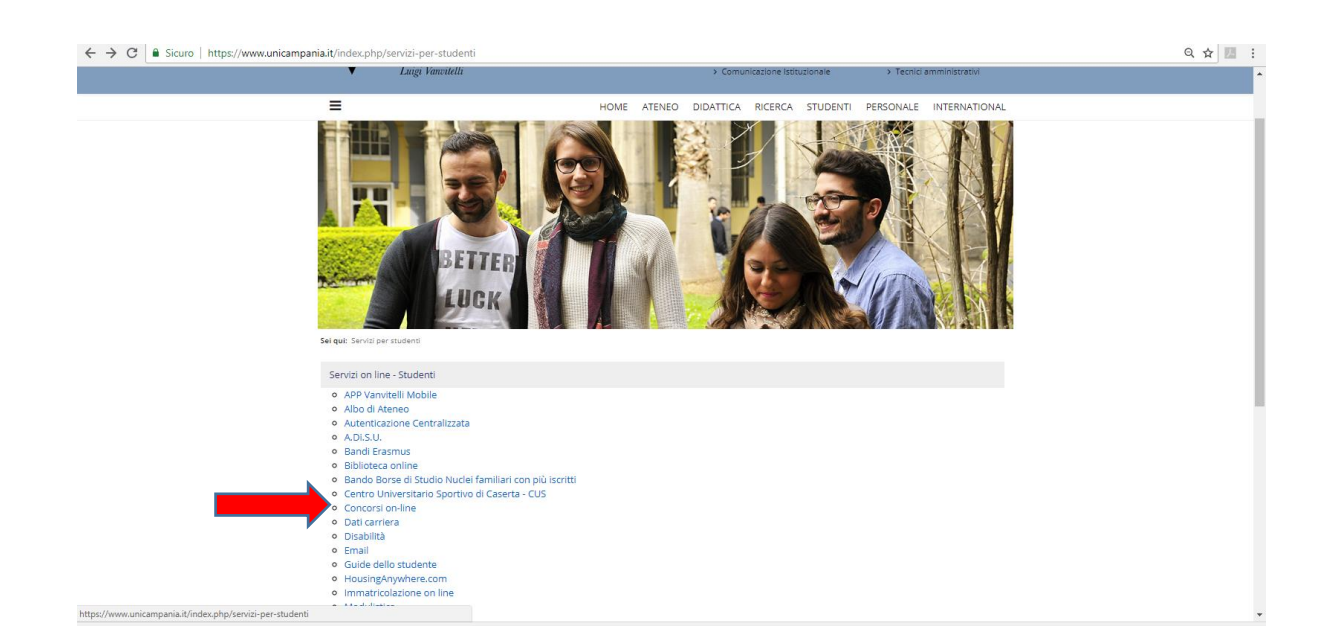

| 1 MARAGAL LUDIC DOOD T                                                   | ania it/index php/2011_02_28_06_44                                                                                | 19/concorri on line         |               | P*1                   | 00           | uroa.         |                  | ~ m              | [7] J               | -   |
|--------------------------------------------------------------------------|----------------------------------------------------------------------------------------------------|-----------------------------|---------------|-----------------------|--------------|---------------|------------------|------------------|---------------------|-----|
|                                                                          | Luigi Vanvitelli                                                                                                  | rsyconcolsi on line         |               | > MOS Sistema Mascare |              |               | > Te             | centre inici amn | ninistrativi        |     |
|                                                                          | •                                                                                                    |                             |               |                       |              |               |                  |                  |                     |     |
| =                                                                        |                                                                                                    | HOME                        | ATENEO        | DIDATTICA             | RICERCA      | STUDENTI      | PERSONALE        |                  | RNATION             | AL. |
| Sei qui: Servizi or                                                      | n line - Studenti / Concorsi on-line                                                                              |                             |               |                       |              |               |                  |                  |                     |     |
| Cos'è                                                                    |                                                                                                    |                             |               |                       |              |               |                  |                  |                     |     |
| E' un servizio c                                                         | che, laddove previsto nel Band                                                                                    | lo, permette di produrre do | omanda di p   | partecipazione        | ai Concorsi  | per l'ammiss  | ione ai Corsi di | Studio d         | he                  |     |
| prevedono un                                                             | numero programmato di iscri                                                                                       | izioni.                     |               |                       |              |               |                  |                  |                     |     |
|                                                                          |                                                                                                    |                             |               |                       |              |               |                  |                  |                     |     |
| Funzionament                                                             | to                                                                                                    |                             |               |                       |              |               |                  | . diana ana      |                     |     |
| Per poter pres                                                           | entare l'Istanza di partecipazio                                                                                  | ne si disporrà delle creden | ziali con cui | accedere ad F         | SSE3 al fine | di produrre l | a domanda di u   | artecip          | ga gia di<br>azione |     |
| secondo le mo                                                            | odalità previste dal relativo Ba                                                                                  | ndo.                        | Lian con car  | decedenci da E        | 5525 di line | arproduirei   | a domanda ar     | sarceap          | azione              |     |
|                                                                          | IF, at an estable all starses                                                                                     | are il promemoria de        | elle crede    | nziali di ac          | esso in r    | nodo da vi    | sualizzare e     | conse            | ervare i            |     |
| ATTENZION                                                                | nte" e tutte le informaz                                                                                          | ioni necessarie per e       | ffettuare     | e l'operazio          | ne di Logi   | n.            |                  |                  |                     |     |
| ATTENZION<br>"Nome ute:<br>Accedi al s                                   | ervizio                                                                                                    | ioni necessarie per e       | ffettuare     | e l'operazio          | ne di Logi   | n.            |                  |                  |                     |     |
| ATTENZION<br>"Nome uter<br>> Accedi al s<br>Guida operation              | va: si consiglia di stamp<br>nte" e tutte le informaz<br>ervizio<br>va (How-to)                                   | ioni necessarie per e       | ffettuare     | e l'operazio          | ne di Logi   | n.            |                  |                  |                     |     |
| ATTENZION<br>"Nome uter<br>> Accedi al s<br>Guida operatir<br>• Guida pe | va: si consiglia di stamp<br>nte" e tutte le informaz<br>ervizio<br>va (How-to)<br>er la registrazione Nuovo Uten | ioni necessarie per e<br>te | ffettuare     | e l'operazion         | ne di Logi   | n.            |                  |                  |                     |     |

3) Clicca su RIGENERAZIONE PASSWORD:

|                                                                 | C Scoro notes:                                                                                                    |                                                                                                    |                            |  |  |  |
|-----------------------------------------------------------------|----------------------------------------------------------------------------------------------------|----------------------------------------------------------------------------------------------------|----------------------------|--|--|--|
| Università<br>degli Studi<br>della Campania<br>Luigi Vanvitelli | → SERVIZI ONLINE                                                                                                    | STUDENTI                                                                                                    |                            |  |  |  |
| Home                                                            |                                                                                                    |                                                                                                    | Colita S                   |  |  |  |
| > Login                                                         | 🔁 Ateneo                                                                                                    | 🔁 Tasse, esoneri, rimborsi e opportunità                                                                                                    | <ul> <li>Avvisi</li> </ul> |  |  |  |
| Registrazione     Rigenerazione password                        | Sedi; Statuto e regolamenti; Codice etico; Organi; Amministrazione;<br>Strutture;                                                                                                    | Tasse e contributi; Esoneri e rimborsi; Opportunità e borse di studio;                                                                        |                            |  |  |  |
| Chi sei?<br>Scegli il tuo profilo per trovare                   | Offerta formativa                                                                                                    | Supporto per l'accesso ai servizi                                                                                                    |                            |  |  |  |
| ciò che ti serve                                                | Corri di laurea. Jaurea esseistrale a sido unico. Jaurea esseistrale                                                                                                    | Guide operative:                                                                                                    |                            |  |  |  |
| Futuro Studente                                                 | biennale; Master; Scuole di Specializzazione; Dottorati di Ricerca;<br>Scuole di Alta Formazione;                                                                                                    | Registrazione Nuovo Utente     Rigenerazione Password e Recupero Username Servizi Web     Studenti                                            |                            |  |  |  |
| Studente                                                        | Immatricolazioni - Concorsi per l'accesso ai corsi di                                                                                                    | _                                                                                                    |                            |  |  |  |
| Laureato                                                        | studio a numero programmato                                                                                                    | Post laurea                                                                                                    |                            |  |  |  |
| Docente                                                         | Info immatricolazioni; Test di autovalutazione; Ammissione ai corsi a numero chiuso;                                                                                                    | Ufficio Esami di Stato e segreteria Scuole di Specializzazione; Esami<br>di Stato; Avvisi Esami di Stato; Scuole di Specializzazione; Master; |                            |  |  |  |
|                                                                 | Guide operative:                                                                                                    | Ufficio attività studentesche;                                                                                                    |                            |  |  |  |
|                                                                 | <ul> <li>Perfezionamento iscrizione concorsi Medicina e Chirurgia<br/>Odontolatria, Architettura</li> <li>Presentazione iscrizione online corso di preparazione concorsi a</li> </ul>                                                                                                    | Placement                                                                                                    |                            |  |  |  |
|                                                                 | numero programmato<br>Iscrizione online ai concorsi per l'accesso ai corsi a numero<br>programmato (con opzione)<br>Iscrizione online ai concorsi per l'accesso ai corsi a numero<br>programmato (senza opzione)<br>Registrazione on line rovo di autovalutazione di Ingegneria<br>Registrazione on line - prova di autovalutazione di Economia | Ufficio Ricerca; Dottorati di Ricerca; Avvisi Ricerca; Almalaurea;<br>Tirocinio Formativo Attivo;Percorsi abilitanti speciali;                |                            |  |  |  |
|                                                                 |                                                                                                    | 🔁 Biblioteca                                                                                                    |                            |  |  |  |
|                                                                 |                                                                                                    | Sistema bibliotecario;                                                                                                    |                            |  |  |  |
|                                                                 | Negreteria studenti                                                                                                    |                                                                                                    |                            |  |  |  |
|                                                                 | Uffici; Modulistica; Guida dello studente; Iscrizione anni successivi al<br>primo; Trasferimento e passaggio di corso; Esami; Sospensione,<br>decaderaz e rinucia agli studi; Coperture assicurative; Servizi agli<br>studenti diversamente abili; Avvisi;                                                                                      |                                                                                                    |                            |  |  |  |

4) Inserisci, quindi, il codice fiscale e l'indirizzo di posta elettronica personale, laddove lo stesso sia stato già comunicato all'Ateneo all'atto della prima registrazione, e clicca su PROSEGUI se stai rigenerando la tua password. Per recuperare il tuo username, invece, prima di inserire il codice fiscale e l'indirizzo di posta elettronica personale, clicca su RECUPERO USERNAME:

| ← → C   Sicuro   https://idp.unicampania.it/idp/rpjsp                                                                                                    | ☆ 22 : |
|----------------------------------------------------------------------------------------------------|--------|
| Università<br>degli Studi<br>della Campania<br><i>Luigi Vanvitelli</i>                                                                                                    |        |
| SISTEMA DI<br>AUTENTICAZIONE<br>Procedura di Rigenerazione Password<br>Codice fiscele: Email personale<br>(non unicampanie): Prosegul                                                                                                    |        |
| Login     Benvenuto nel sistema di autenticazione centralizzata della Università degli Studi della Campania "Luigi Vanvitelli".     Cambio passavord     Rigenerazione passavord     Representatione passavord     Representatione passavord |        |
| Recorder U acta mance     Insertainet de (non     unicampañia)     Richesta email latituzionale     (unicampañia)                                                                                                    |        |

Il sistema provvederà ad inviarti, al suddetto indirizzo di posta elettronica personale, l'username recuperato ovvero un link che ti consentirà di impostare una nuova password. Anche la nuova password deve avere una lunghezza di almeno otto caratteri e deve contenere almeno una lettera maiuscola, almeno una lettera minuscola e almeno un numero. Affinché la modifica si propaghi a tutti i sistemi saranno necessari al massimo 5 minuti; 15 minuti per la posta studenti.

Una volta inserita e confermata la nuova password clicca su PROSEGUI, effettua il LOGOUT e accedi, poi, ai servizi web effettuando il LOGIN.

Qualora, all'atto della tua prima registrazione, non avessi indicato il tuo indirizzo mail personale, ovvero nel caso in cui non ricordi l'indirizzo indicato o, ancora, non ricordi la password di accesso, dovrai recarti presso il competente ufficio di Segreteria Studenti per la registrazione di un indirizzo di posta elettronica personale che utilizzi abitualmente, oppure dovrai inviare richiesta a mezzo mail al predetto Ufficio allegando copia del tuo valido documento di riconoscimento.

Dopo circa 15 minuti dall'avvenuta registrazione, da parte dell'Ufficio di Segreteria Studenti, dell'indirizzo di posta elettronica personale di cui sopra, potrai procedere al recupero dell'username o alla rigenerazione della password come innanzi dettagliato (inserendo il codice fiscale e la mail personale, registrando e confermando la nuova password).